## **CARA MENJALANKAN PROGRAM**

- 1. File Aplikasi Kamus Pencarian ICD X.jar di copy terlebih dahulu pada *handphone* bersistem operasi Java.
- 2. Kemudian file tersebut diinstal dengan cara pilih lalu install.
- Jika instalasi sukses maka akan masuk dalam aplikasi Kamus Pencarian ICD X.
- Untuk melakukan pencarian nama penyakit maka pilih menu cari nama penyakit lalu masukkan kode penyakit pilih menu ok, maka hasilnya akan tampil.
- Untuk melakukan pencarian kode penyakit, maka pilih menu cari kode, masukkan nama penyakit kemudian pilih menu ok, maka hasilnya akan tampil.
- Ontuk menampilkan bantuan, maka pilih menu bantuan, kemudian akan tampil petunjukk penggunaan.
- 7. Jika selesai maka pilih menu keluar.